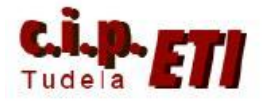

# BLUETOOTH

## INDICE

- 1. INTRODUCCIÓN
- 2. INSTALACIÓN DEL ADAPTADOR USB-Bluetooth EN EL PC
- 3. INSTALACIÓN DEL ADAPTADOR RS232C-Bluetooth "Promi"
- 4. ENLACE "PROMI" CON DISPOSITIVO Bluetooth DEL PC
- 5. CONFIGURACIÓN DEL PUERTO RS232C DEL PLC
- 6. ENLACE PC-PLC

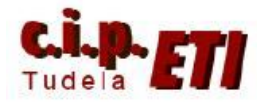

## 1. INTRODUCCIÓN

**Bluetooth** es la norma que define un estándar global de comunicación inalámbrica, que posibilita la transmisión entre diferentes equipos mediante un enlace por radiofrecuencia. Principales objetivos que esta norma pretende:

- Facilitar las comunicaciones entre equipos móviles y fijos.
- Eliminar cables y conectores entre éstos.
- Ofrecer la posibilidad de crear pequeñas redes inalámbricas.

Las **distancias** a las que se van a poder comunicar estos dispositivos, dependen de la antena que el PROMI-SD tenga conectada:

| Model no.      | Antennas for two Promi-SD units   | Max. Distance |
|----------------|-----------------------------------|---------------|
| Promi-SD202-OA | Default Antenna - Default Antenna | 120 meters    |
|                | Default Antenna - Dipole Antenna  | 150 meters    |
|                | Dipole Antenna - Dipole Antenna   | 200 meters    |
|                | Patch Antenna - Dipole Antenna    | 400 meters    |
|                | Patch Antenna - Patch Antenna     | 1,200 meters  |

Este método de comunicación, se puede adaptar para el enlace entre PC y PLC mediante dos dispositivos:

• Un adaptador de USB a Bluetooth: **MITSUMI** para el PC (NO es necesario para aquellos PC que ya disponen de puerto Bluetooth.

• Un adaptador de Bluetooth a puerto serie RS232: PROMI-SD202 para el PLC

(NOTA: En el procedimiento de configuración, en aquellos PCs que ya dispongan de Bluetooth, se saltará el paso nº 2).

Las velocidades de comunicación pueden ser desde 1200 – 115200 bps.

Dadas las múltiples versiones de Sistemas Operativos, las imágenes utilizadas en el ejemplo para explicar los distintos pasos de configuración, pueden variar en forma y apariencia.

El enlace se realiza mediante un adaptador USB-Bluetooth Mitsumi que se conecta al PC (para aquellos que no disponen de puerto Bluetooth), y un adaptador Bluetooth-RS232 que se conecta al PLC.

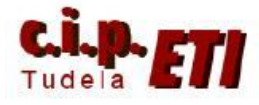

## 2. INSTALACIÓN DEL ADAPTADOR USB-Bluetooth EN EL PC

#### PROCEDIMIENTO:

a. Instalar el software del Mitsumi desde el CD sin tener éste conectado. En la ventana que aparece, "pinchar" en INSTALL. Cuando aparece la ventana que dice que Microsoft no ha certificado el software, proseguir con la opción de Cancelar.

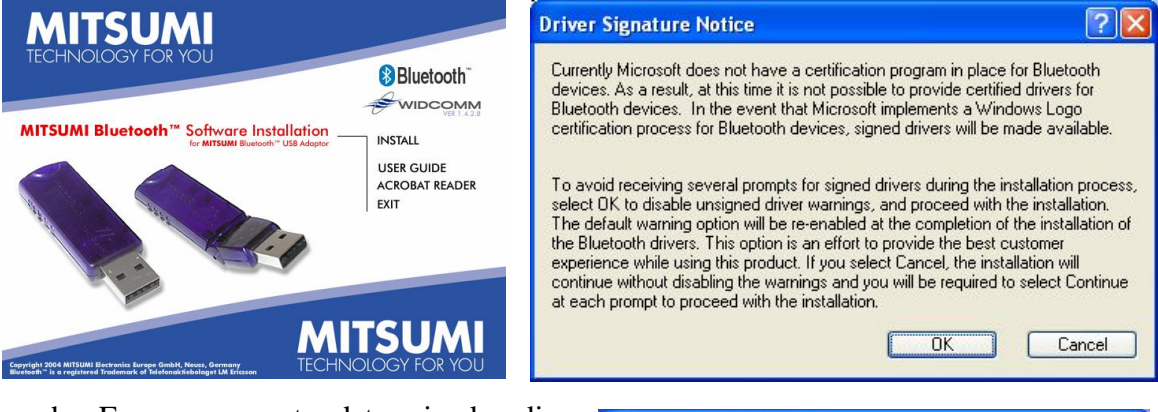

 En un momento determinado, dice que el software instalado no ha superado la prueba de logotipo de Windows, proseguir con la opción de Continuar.

 c. Cuando aparece la ventana que dice que NO ha detectado ningún Bluetooth, seguir con la opción CANCELAR. (En realidad no tenemos ninguno conectado)

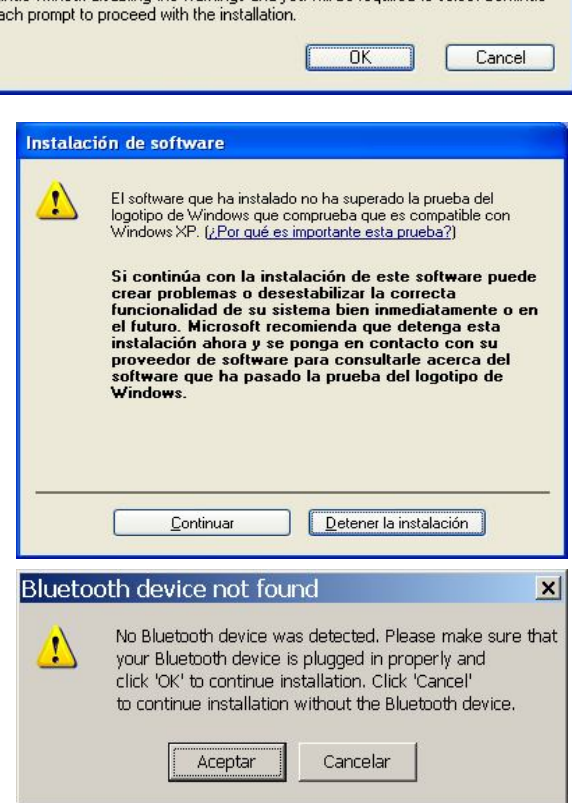

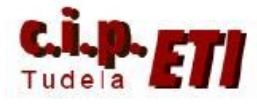

d. Terminada la instalación, reiniciar el PC con el Mitsumi ya conectado al puerto USB, cuando pregunta el asistente si se quiere utilizar Windows Update para buscar el software, decirle que NO y seguir con la opción Siguiente. Durante el proceso de arranque, es reconocido, se realiza su instalación, y en la barra de

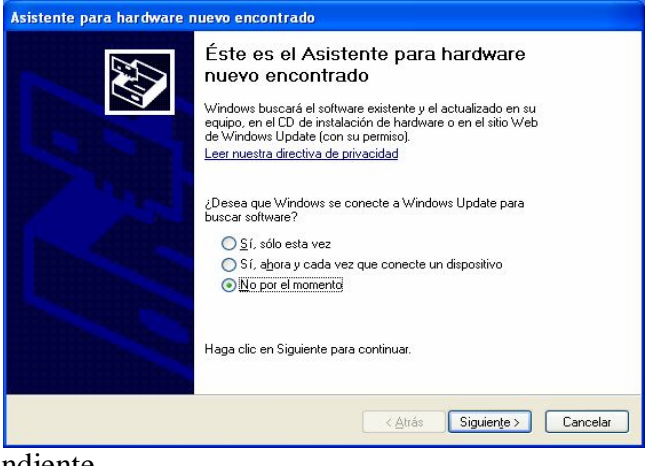

inicio aparece el icono correspondiente.

NOTA. Los PCs modernos suelen incorporar por defecto el enlace Bluetooth, por lo que bastaría con instalar y enlazar el dispositivo "Promi".

#### 3. INSTALACIÓN DEL ADAPTADOR RS232C-Bluetooth "Promi"

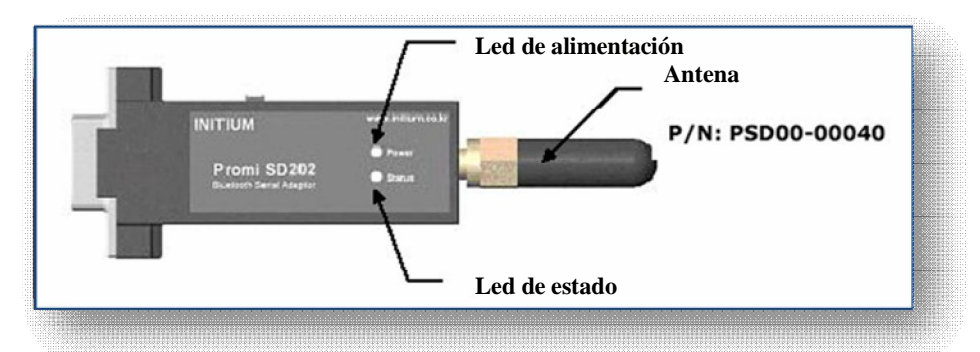

- a. Instalar el Software del Promi desde su Mini CD.
- b. Para realizar la configuración del Promi, conectar este a un puerto RS232 del PC mediante el cable suministrado, y alimentarlo desde un puerto USB del propio PC con el otro cable suministrado.

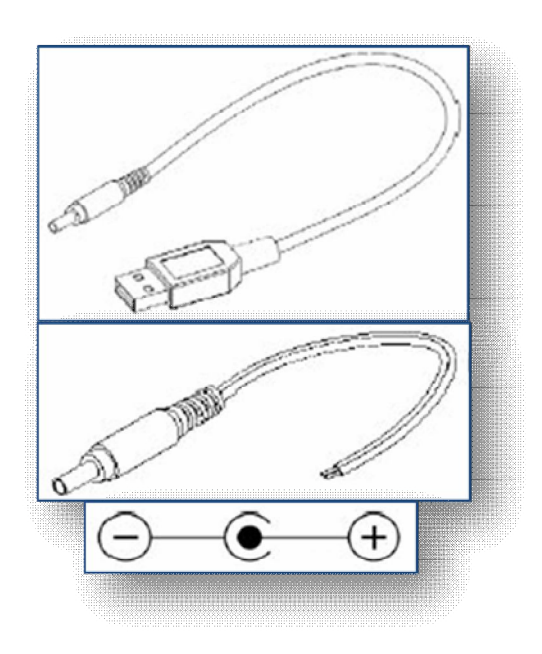

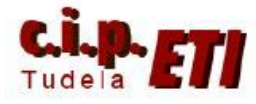

c. Abrir el programa del Promi desde su icono del escritorio.

> En la ventana de configuración, seleccionar el puerto al que está conectado y dejar el resto por defecto. (9600 baudios de velocidad, sin paridad y 1 bit de stop). Aceptar.

Device Settings, En seleccionar el MODE3 y dejar el resto de parámetros por defecto. Si se quiere conectar desde el Promi se seleccionar puede el MODE0 entonces y conectar con el Mitsumi desde los iconos Conection (out) y (in), pero el modo de trabajo normal es el cero. APLICAR Y SALIR.

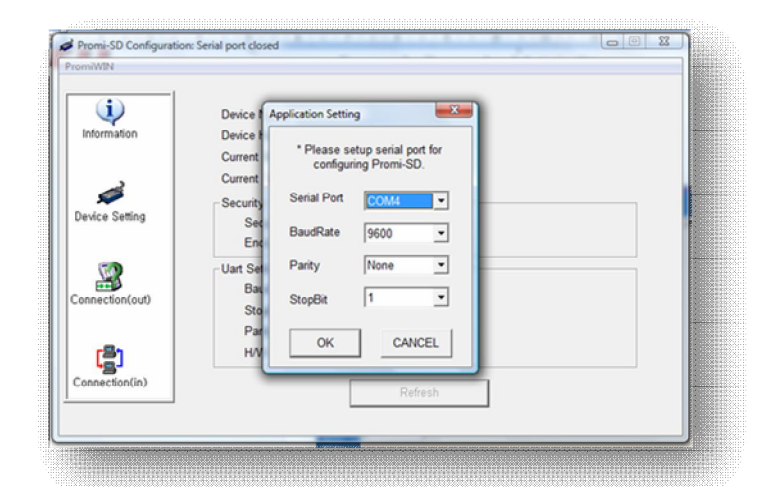

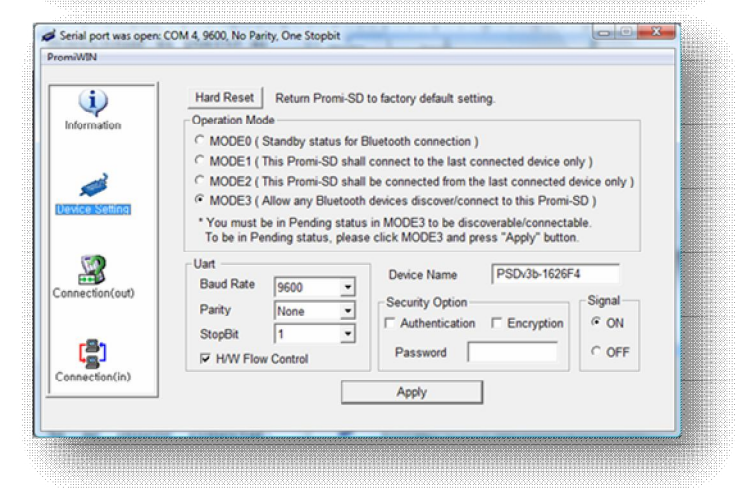

### 4. ENLACE "PROMI" CON DISPOSITIVO Bluetooth DEL PC

- a) Hay que emparejar los dos aparatos antes de quitar el Promi del PC, para ello pinchar dos veces en el icono Bluetooth de la barra de inicio (Hay que tener habilitado el puerto Bluetooth del PC). Aparece la siguiente ventana.
- b) Seleccionar en la ventana el dispositivo PSDv3b-1626F4 que corresponde al PROMI y aceptar.

| company          | Interfaz PIM       | Audio       | Acceso tel. |
|------------------|--------------------|-------------|-------------|
| Dispositivos     | Opciones           | Puertos COM | Hardware    |
| Los demás        | dispositivos       |             |             |
| PSDv             | 3b-1626F4          |             |             |
| Clave            | de paso habilitada |             |             |
|                  |                    |             |             |
|                  |                    |             |             |
|                  |                    |             |             |
|                  |                    |             |             |
|                  |                    |             |             |
|                  |                    |             |             |
|                  |                    |             |             |
|                  |                    |             |             |
|                  |                    |             |             |
| Armont           | 0 uiter            |             | Propiedades |
| Agr <u>eg</u> ar | Quitar             | [           | Propiedades |

Página 10-4

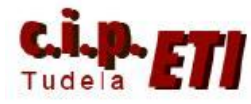

c) Aparece la ventana que permite agregar dispositivos a la conexión Bluetooth del PC, en ella, activar la opción "Mi dispositivo está conectado y listo para ser detectado" y pulsando sobre "Siguiente" pasar a la siguiente ventana de configuración.

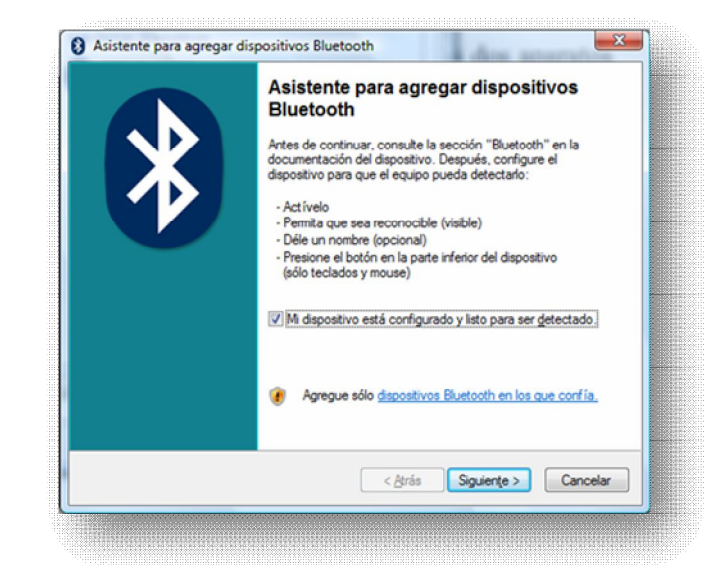

d) El PC ha realizado una búsqueda de los dispositivos Bluetooth próximos a él entre los que se encuentra el PROMI (PSDv3b-1626F4), seleccionándolo, pulsar sobre "Siguiente" para avanzar a otra ventana.

e) Esta ventana permite usar una clave de paso, seleccionar la opción deseada (podemos indicar nuestra propia clave) y pulsar sobre "Siguiente".

| Selecc         | zione el dispositivo Bluetooth que desea agregar.                                                                                                    | *    |
|----------------|----------------------------------------------------------------------------------------------------|------|
| 8              | PSDv3b-1626F4<br>Ya conectado 00:16:41:d2:77:a4<br>Nuevo dispositivo<br>00:1f:e4:48:98:92<br>Nuevo dispositivo                                                                               |      |
| Si<br>es<br>cc | no puede ver el dispositivo que desea agregar, compruebe que<br>té activado. Siga las instrucciones de corfiguración que vienen<br>on el dispositivo y después haga clic en Buscar de nuevo. | elar |

| ¿Necesita una clave de paso para agregar su dispo                                                                                                    | ositivo?                                                         |
|----------------------------------------------------------------------------------------------------|------------------------------------------------------------------|
| Para responder esta pregunta, consulte la sección "Bluetooth<br>con su dispositivo. Si la documentación específica una clave                                                             | " de la documentación que viene<br>de paso, úsela.               |
| 🔘 Elegir una clave de paso por mí                                                                                                    |                                                                  |
| Usar la clave de paso que está en la documentación:                                                                                                    | 1234                                                             |
| Deseo elegir mi propia clave de paso:                                                                                                    |                                                                  |
| No usar ninguna clave de paso                                                                                                    |                                                                  |
| (e) Siempre use una <u>clave de paso</u> , a menos que su dispositi<br>ninguna. Se recomienda usar una clave de paso con una<br>Mientras más larga sea la clave de paso, más segura será | ivo no sea compatible con<br>I longitud de 8 a 16 dígitos.<br>á. |
|                                                                                                    |                                                                  |

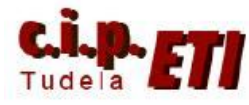

Centro Integrado Politécnico "ETI" Departamento de Electricidad Fernando Pascual – Moisés Pérez BLUETOOTH

f) Introducida la clave de paso, se realiza el enlace entre el PC y el PROMI.

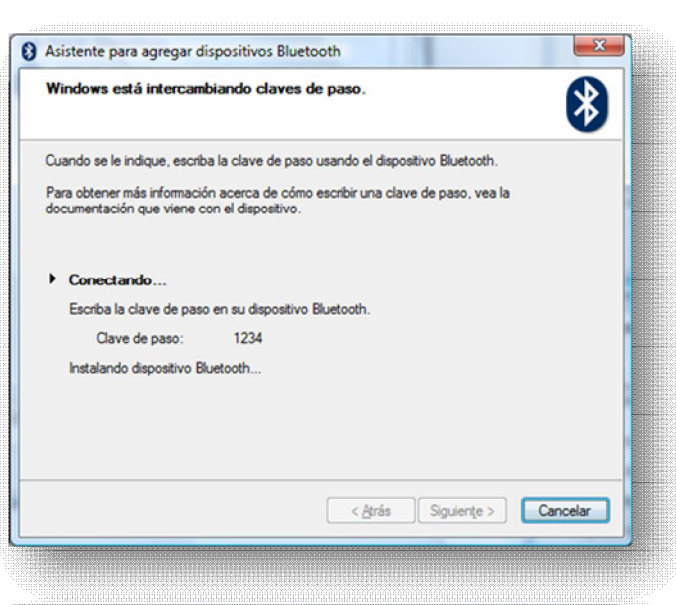

g) En la ventana con la que se finaliza el enlace, nos indica los puertos COM que utiliza para la salida y entrada de información. Para poder enlazar con el PLC, tendremos que utilizar el puerto COM de salida, en este caso el 7.

| Finalización del Asistente para<br>agregar dispositivos Bluetooth                                                                              |
|----------------------------------------------------------------------------------------------------|
| El dispositivo Bluetooth se conectó correctamente con el<br>equipo. El equipo y el dispositivo podrán comunicarse cada<br>vez que estén cerca. |
| Éstos son los puertos COM (serie) asignados al dispositivo.                                                                                    |
| Puerto COM de salida: COM7                                                                                                    |
| Puerto COM de entrada: COM11                                                                                                    |
| Distener más información acerca de puertos COM del<br>Bluetooth                                                                                |
| Haga clic en Finalizar para cerrar este asistente.                                                                                             |

h) Se pueden comprobar los "servicios" del enlace, para ello, en el icono de Bluetooth de la barra de inicio, seleccionar el dispositivo y en "Propiedades" seleccionar la solapa "Servicios".

|                  | Interfaz PIM                    | Audio       | Acceso tel. |
|------------------|---------------------------------|-------------|-------------|
| Dispositivos     | Opciones                        | Puertos COM | Hardware    |
| Los demás        | dispositivos                    |             |             |
| PSDv3            | 3b-1626F4<br>de paso babilitada |             |             |
| Clave            | de paso nabilitada              |             |             |
|                  |                                 |             |             |
|                  |                                 |             |             |
|                  |                                 |             |             |
|                  |                                 |             |             |
|                  |                                 |             |             |
|                  |                                 |             |             |
|                  |                                 |             |             |
|                  |                                 |             |             |
| Agr <u>eg</u> ar | Quitar                          | (           | Propiedades |

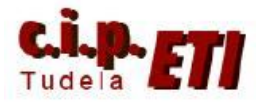

Centro Integrado Politécnico "ETI" Departamento de Electricidad Fernando Pascual – Moisés Pérez BLUETOOTH

i) En la ventana nos indica que el dispositivo PROMI está preparado para funcionar como un puerto serie a través de la COM7. Ha finalizado la realización del enlace. Desconectar el PROMI del PC y conectarlo al puerto Serie del PLC. No necesita alimentación suplementaria, el propio puerto del PLC alimenta el PROMI.

| ieneral              | Servicios                     |                                                    |                       |         |
|----------------------|-------------------------------|----------------------------------------------------|-----------------------|---------|
| Este dis<br>selecció | positivo Blue<br>onar alguno, | etooth ofrece los siguie<br>seleccione la casilla. | entes servicios. Para |         |
| V Pu                 | erto serie (S                 | PP) "Generic Serial"                               | COM7                  |         |
|                      |                               |                                                    |                       |         |
|                      |                               |                                                    |                       |         |
|                      |                               |                                                    |                       |         |
|                      |                               |                                                    |                       |         |
|                      |                               |                                                    |                       |         |
|                      |                               |                                                    |                       |         |
|                      |                               |                                                    |                       |         |
|                      |                               |                                                    |                       |         |
|                      |                               |                                                    |                       |         |
|                      |                               | <b>C</b>                                           |                       |         |
|                      |                               | Aceptar                                            | Cancelar              | Aplicar |

## 5. CONFIGURACIÓN DEL PUERTO RS232C DEL PLC

- a) Arrancar CX-Programmer, abrir la aplicación del entrenador de comunicaciones y seleccionar por ejemplo un programa del PLC maestro, conectarse a él (mediante el enlace utilizado por defecto Ethernet) para poder configurar el puerto RS232 de la CPU.
- b) En SELECCIONES PUERTO DE HOST LINK, poner la configuración de comunicaciones personalizada y seleccionar el formato 8,1,N. en Modo host link, cerrar la configuración y transferirla al PLC. El puerto ya está configurado.

| nfiguración de CPU   Temporizac<br>Configuración de comunicaciones | iones Actualización o                                             | de SIOU   Configur                    | ación de unidad<br>Can | Puerto de Host Link   F<br>ales de vínculo |  |
|--------------------------------------------------------------------|-------------------------------------------------------------------|---------------------------------------|------------------------|--------------------------------------------|--|
| Personaliz. Velocidad     9600                                     | Formato                                                           | Modo<br>Host Link                     | • 10                   | (predetermina 💌                            |  |
| Código de inicio<br>Inhabilitar<br>Seleccionar 0x0000              | Código de fin<br>Bytes recibidos<br>C CR,LF<br>C Cód. de fin sel. | 256 <del></del><br>0x0000 <del></del> |                        | Modo PC Link<br>TODO<br>C Maestro          |  |
| Tiempo de espera de respuesta -                                    | Núm. de unidad                                                    | Retardo                               | NT/PC Link máx         | Nº unidad PC Link                          |  |
|                                                                    |                                                                   |                                       |                        |                                            |  |
|                                                                    |                                                                   |                                       |                        |                                            |  |

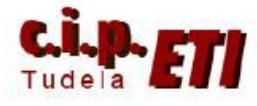

## 6. ENLACE PC-PLC

 a) Volver al la ventana Cambiar PLC y en ella modificar los parámetros de tipo de Red. Seleccionando SISMAC WAY y en configurar, seleccionar los parámetros de las siguientes ventanas.

| Device Name  |      | -                                    |   |
|--------------|------|--------------------------------------|---|
| NuevoPLC1    |      |                                      |   |
| Device Type  |      | _                                    |   |
| CQM1H        | -    | <ul> <li><u>Settings.</u></li> </ul> |   |
| Network Type |      |                                      |   |
| SYSMAC WAY   | -    | · Settings                           | . |
| Comment      |      |                                      |   |
|              |      |                                      | ~ |
| OK Ca        | ncel | Help                                 |   |

- b) Tiempo de espera unos 10 segundos pues las comunicaciones vía radio necesitan más tiempo.
- c) El nombre del puerto dependerá del que utilice Bluetooth ( Se puede ver en propiedades del PROMI). Y el formato de los datos tiene que ser 8 para bits de datos, sin paridad y datos de parada 1 que es el formato que utiliza el Promi.

| Configuración de red [SYSMAC WAY]                                                                                                    | Configuración de red [SYSMAC WAY]                  |
|----------------------------------------------------------------------------------------------------|----------------------------------------------------|
| Red       Controlador       Módem         Dirección de origen FINS       Nodo:       Inidad:       Inidad:         Dirección de destino FINS       Inidad:       Inidad:       Inidad:         Dirección de destino FINS       Inidad:       Inidad:       Inidad:         Longtud de trama       Tempo(s) de espera de respuesta       Inidad:       Inidad:         S40       Inidad:       Inidad:       Inidad:       Inidad:         Número de unidad de Host Link       Inidad:       Inidad:       Inidad:       Inidad:         Número de unidad de Host Link       Inidad:       Inidad:       Inidad:       Inidad:       Inidad:         Número de unidad de Host Link       Inidad:       Inidad:       Inidad:       Inidad:       Inidad:         Número de unidad de Host Link       Inidad:       Inidad:       Inidad:       Inidad:       Inidad: | Red       Controlador       Módem         Conexión |
| Aceptar Cancelar Ayuda                                                                                                    | Aceptar Cancelar Ayuda                             |

d) Aceptando, ya se puede realizar el enlace PC-PLC y realizar transferencia de datos, visualización, programación, etc.